# 9. ADVANCED MODELING: THERMOELECTRICITY

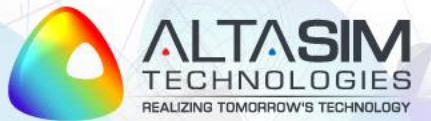

## Thermoelectric and Thermomagnetic Phenomena

Heat flux:

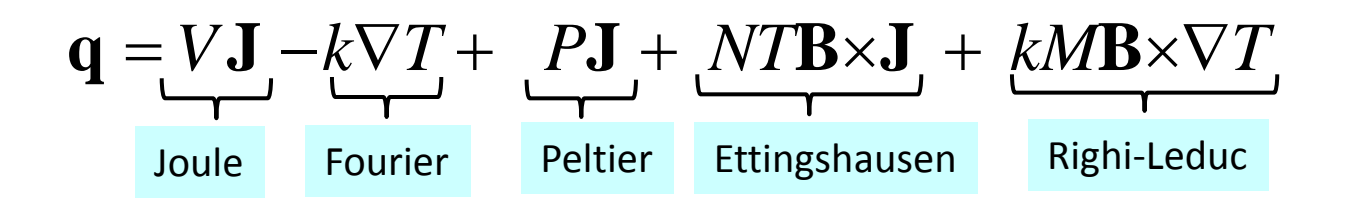

#### **Electrical filed intensity:**

 $-\nabla V = \rho \mathbf{J} + S \nabla T + R \mathbf{B} \times \mathbf{J} + N \mathbf{B} \times \nabla T$ Ohm Seebeck Hall Nernst

Application areas:

- aerospace industry
- semiconductor industry
- electronics
- renewable energy sources
- bioengineering

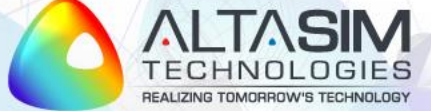

## **Thermoelectric Effect**

- Thermoelectric effect: Direct conversion of temperature difference to electric voltage or Direct conversion of electric voltage to temperature difference
- Historically, thermoelectric effect is known under three different names, reflecting its discovery in experiments by Seebeck, Peltier, and Thomson
- Seebeck effect: conversion of temperature differences into electricity
- Peltier effect: conversion of electricity to temperature differences
- Thomson effect: heat production by product of current density and temperature gradients
  - Joule heating is an irreversible phenomena
  - Thermoelectric effect is in principle reversible

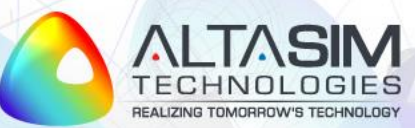

## **Thermodynamics of Thermoelectric Effect**

Thomson relations:

$$P = ST$$
$$\mu = T \frac{dS}{dT}$$

P: Peltier coefficient,  $\lceil V \rceil$ 

S: Seebeck coefficient, 
$$\lfloor V/K \rfloor$$

 $\mu$ : Thomson coefficient,  $\left\lceil V/K \right\rceil$ 

T: temperature,  $\lceil K \rceil$ 

Heat flux:  $\mathbf{q} = -k\nabla T + P\mathbf{J}$ 

Electric current density:  $\mathbf{J} = -\sigma \nabla V - \sigma S \nabla T$ 

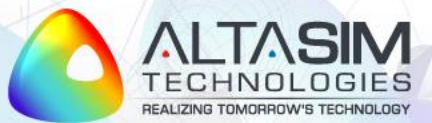

## **Thermoelectricity Conservation Laws**

Energy balance:

$$\rho C \frac{\partial T}{\partial t} + \nabla \cdot \mathbf{q} = Q \qquad \mathbf{q} = -k\nabla T + \mathbf{PJ}$$

Current balance (continuity):

$$\nabla \cdot \mathbf{J} = 0 \qquad \mathbf{J} = -\sigma \nabla V - \sigma S \nabla T$$

These terms are not implemented in Comsol interfaces

Electric potential:  $\mathbf{E} = -\nabla V_{\odot}$ 

Weak contribution features can be used to account for missing terms

Joule heating:  $Q = \mathbf{J} \cdot \mathbf{E}$ 

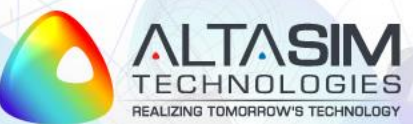

## **Energy Balance Weak Formulation**

• Multiply energy balance equation by test function  $T_{test}$  and integrate over computational domain  $\Omega$ :

$$\int_{\Omega} \rho C \frac{\partial T}{\partial t} T_{test} d\Omega + \int_{\Omega} (\nabla \cdot \mathbf{q}) T_{test} d\Omega = \int_{\Omega} Q T_{test} d\Omega$$

• Use vector identity  $\nabla \cdot (T_{test} \mathbf{q}) = \mathbf{q} \cdot \nabla T_{test} + T_{test} \nabla \cdot \mathbf{q}$  to write equation as:

$$\int_{\Omega} \rho C \frac{\partial T}{\partial t} T_{test} d\Omega + \int_{\Omega} \nabla \cdot (T_{test} \mathbf{q}) d\Omega - \int_{\Omega} \mathbf{q} \cdot \nabla T_{test} d\Omega = \int_{\Omega} Q T_{test} d\Omega$$

• Use Gauss theorem  $\int_{\Omega} \nabla \cdot (T_{test} \mathbf{q}) d\Omega = \int_{\partial \Omega} T_{test} \mathbf{q} \cdot \mathbf{n} \partial \Omega$ :

$$0 = \int_{\Omega} \left[ -\rho C \frac{\partial T}{\partial t} T_{test} + \mathbf{q} \cdot \nabla T_{test} + Q T_{test} \right] d\Omega - \int_{\partial \Omega} (\mathbf{q} \cdot \mathbf{n}) T_{test} \partial \Omega$$

Comsol convection is to collect all terms on the right side

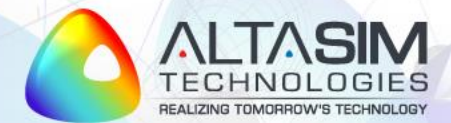

## **Energy Balance Weak Formulation (cont'd)**

• Use energy flux  $\mathbf{q} = -k\nabla T + P\mathbf{J}$ :

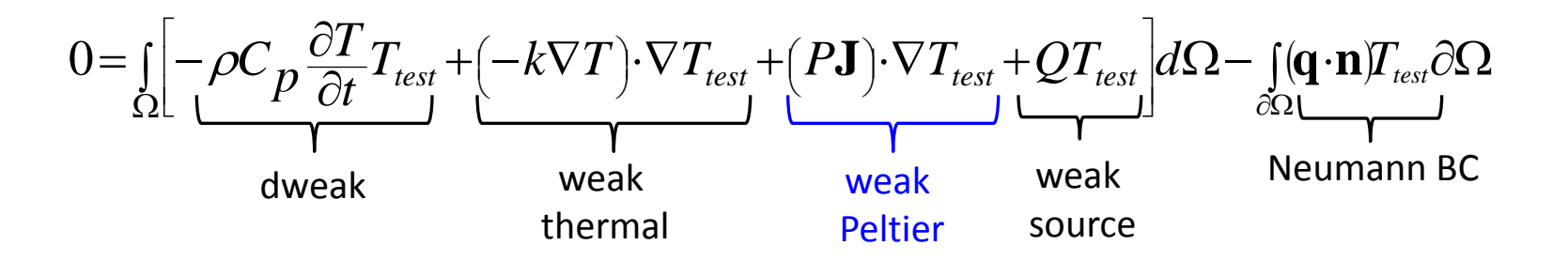

• The only term not implemented in Comsol is Peltier weak contribution:

$$weak_{P} = (P\mathbf{J}) \cdot \nabla T_{test} = PJ_{\chi} \frac{\partial T_{test}}{\partial \chi} + PJ_{\chi} \frac{\partial T_{test}}{\partial y} + PJ_{\chi} \frac{\partial T_{test}}{\partial \chi} = P * ec.Jx * test(Tx) + P * ec.Jy * test(Ty) + P * ec.Jz * test(Tz)$$

Comsol notation for test function:  $T_{test} = test(T)$ 

✓ Comsol notation for partial derivatives:  $\frac{\partial T}{\partial x} = Tx$ ,  $\frac{\partial T}{\partial y} = Ty$ ,  $\frac{\partial T}{\partial z} = Tz$ 

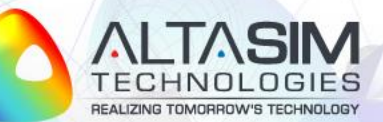

## **Current Balance Weak Formulation**

• Multiply current balance equation by test function  $V_{test}$  and integrate over computational domain  $\Omega$ :

$$\int_{\Omega} (\nabla \cdot \mathbf{J}) V_{test} d\Omega = 0$$

• Use vector identity and Gauss theorem to write equation as:

$$0 = \int_{\Omega} \left[ \mathbf{J} \cdot \nabla V_{test} \right] d\Omega - \int_{\partial \Omega} \left( \mathbf{J} \cdot \mathbf{n} \right) V_{test} \partial \Omega$$

• Use current density  $\mathbf{J} = -\sigma \nabla V - S\sigma \nabla T$ :

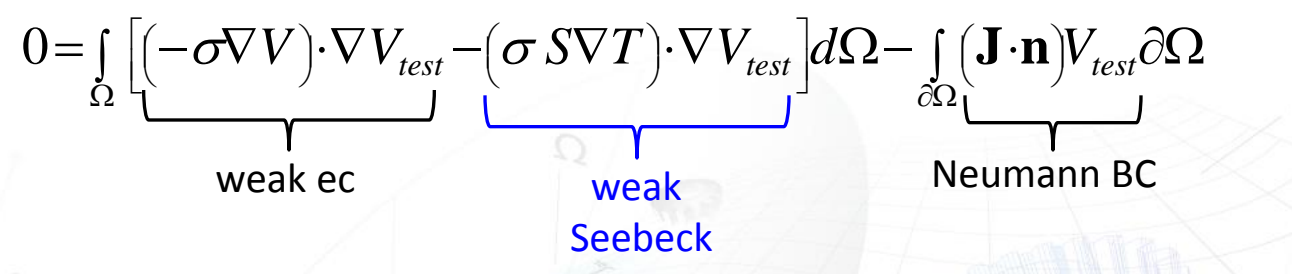

The only term not implemented in Comsol is Seebeck weak contribution:

$$weak_{S} = -(\sigma S \nabla T) \cdot \nabla V_{tes}$$

## **Thermoelectric Cell (TEC)**

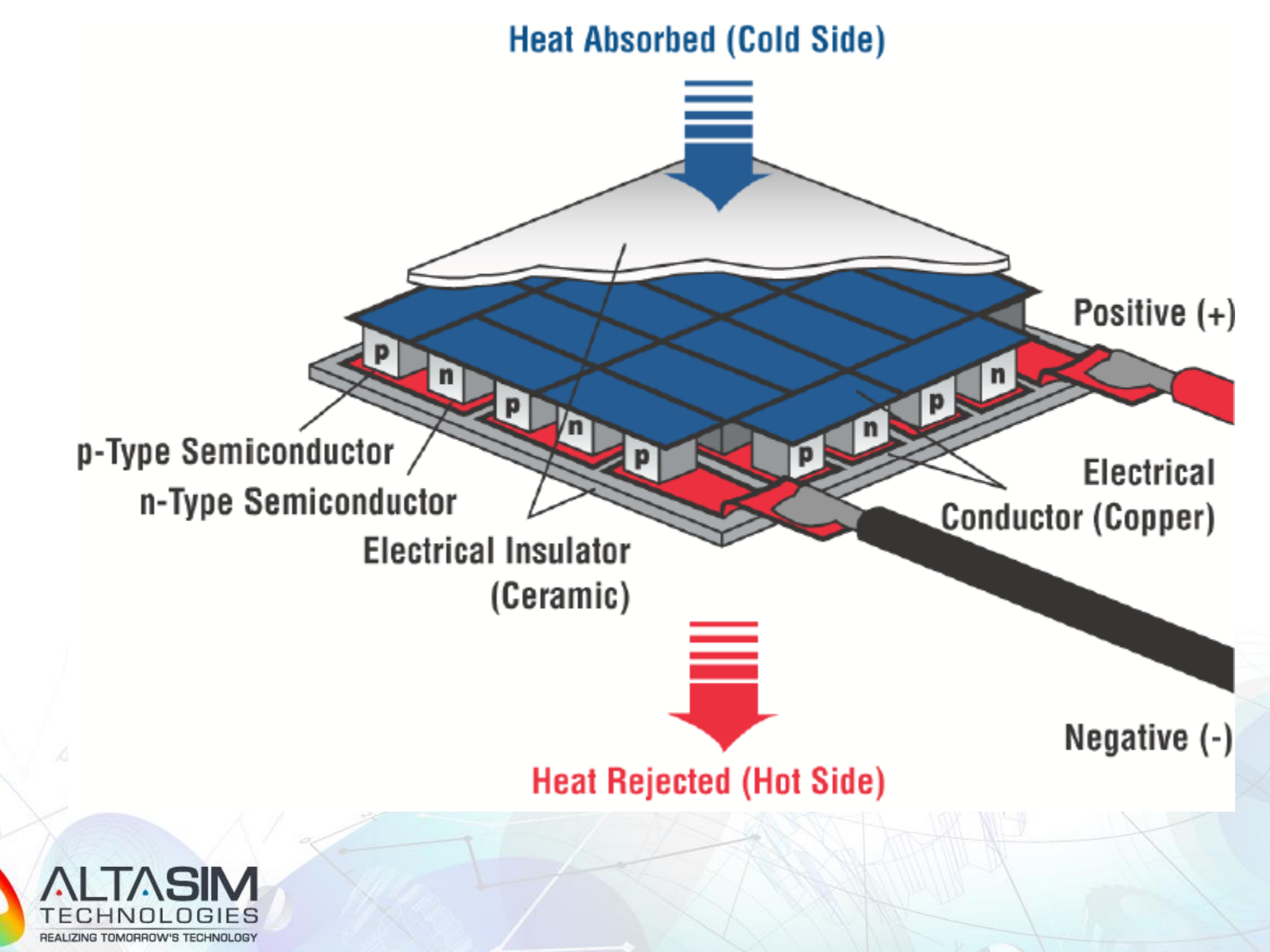

## **Thermoelectric Cell: Model Example**

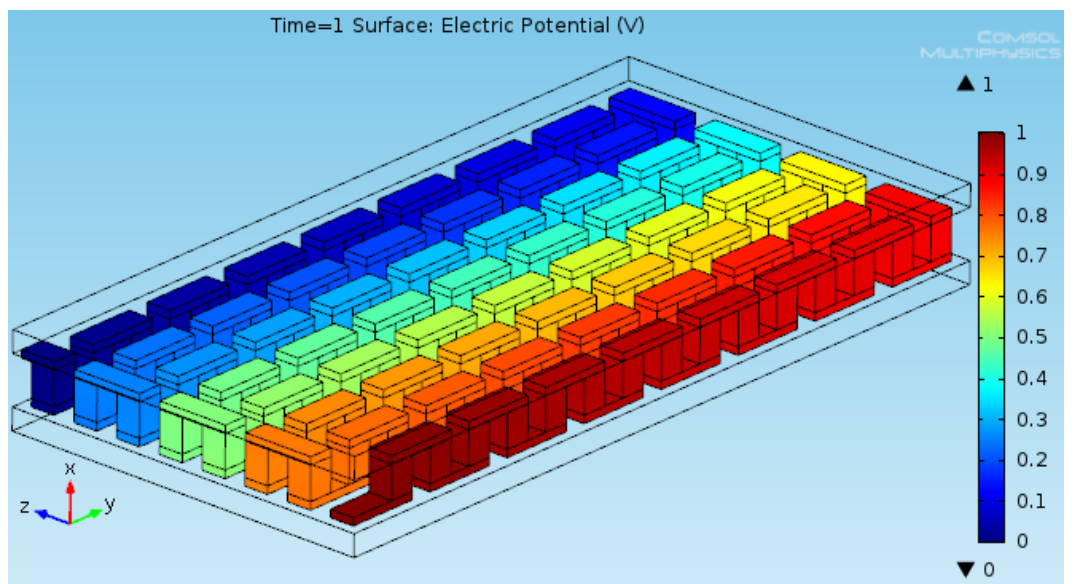

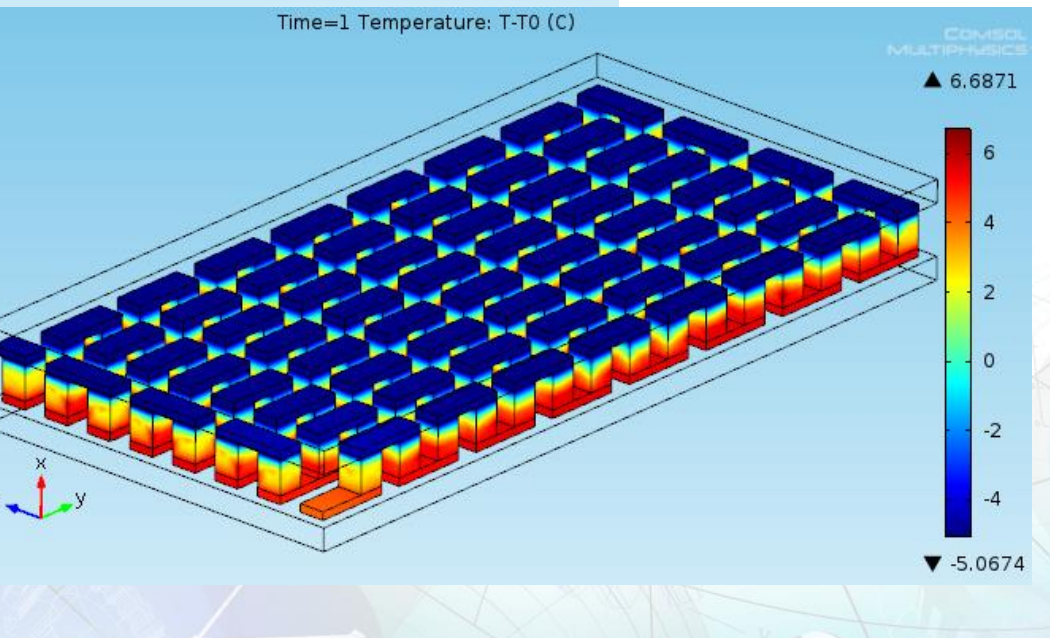

© AltaSim Technologies, LLC. All rights reserved.

REALIZING TOMORROW'S TECHNOLOGY

## **Thermoelectric Circuit**

 A thermoelectric circuit composed of materials of different Seebeck coefficient: p-doped and n-doped semiconductors

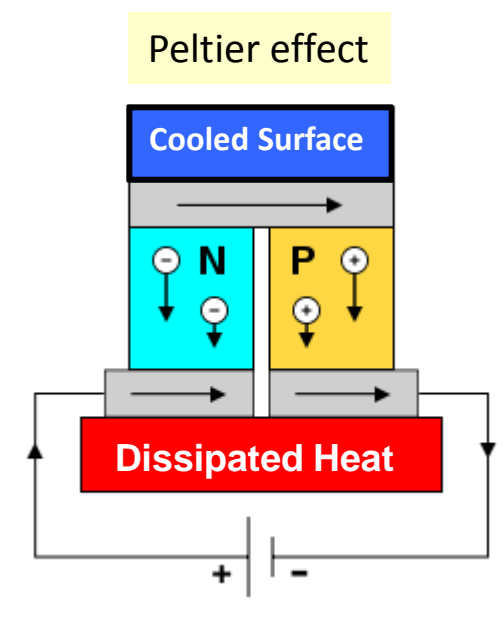

The Seebeck circuit configured as a thermoelectric cooler

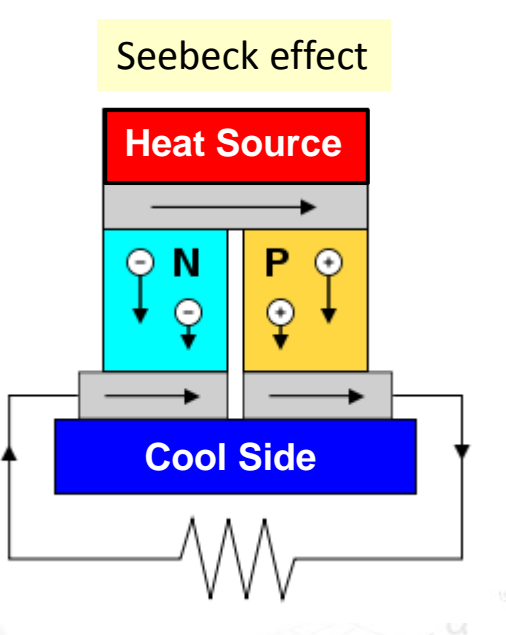

The Seebeck circuit configured as a thermoelectric generator

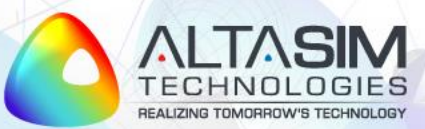

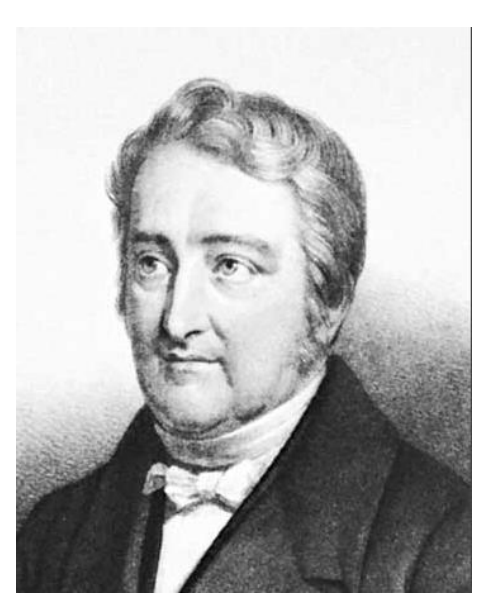

Jean Charles Athanase Peltier (1785-1845)

## **PELTIER EFFECT IMPLEMENTATION**

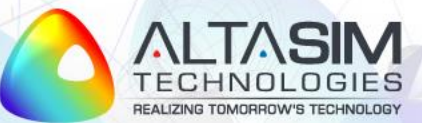

# **Peltier Effect Example Model**

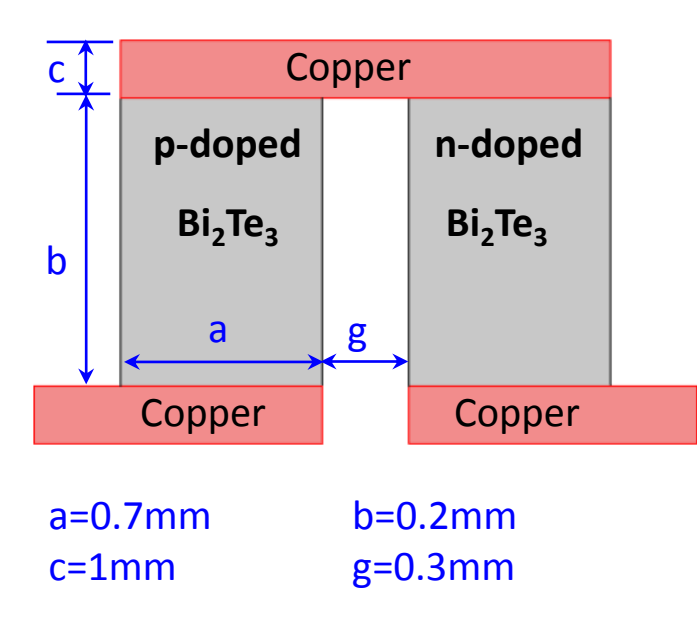

| Bismuth Telluride properties: |          |                                                  |
|-------------------------------|----------|--------------------------------------------------|
| Seebeck<br>Coefficient, [V/K] | p:<br>n: | $S = 200 \cdot 10^{-6}$ $S = -200 \cdot 10^{-6}$ |
| Electric conductivity, [S/m]  |          | $\sigma = 1.1 \cdot 10^5$                        |
| Thermal conductivity, [W/m/K] |          | <i>k</i> =1.6                                    |
| Heat capacity, [J/kg/K]       |          | <i>C</i> =154.4                                  |
| Density, [kg/m <sup>3</sup> ] |          | $\rho \!=\! 7740$                                |
|                               |          |                                                  |

Model objectives:

- Implement Peltier effect as a weak contribution to energy balance
- Apply appropriate boundary conditions to demonstrate conversion of electricity to temperature differences

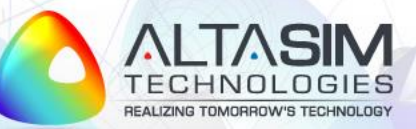

### **Peltier Effect: Model Wizard**

🔨 Model Wizard 1) Space dimension: Select Space Dimension O 3D 2D axisymmetric 2D Heat Transfer in Solids 1 2) Physics selection: Selected physics Thermal Insulation 1 Heat Transfer in Solids (ht) Initial Values 1 🚬 Electric Currents (ec) Current Conservation 1 Electric Insulation 1 Initial Values 1 Select Study Type Study type: 1) Studies Preset Studies for Selected Physics 🔤 Small-Signal Analysis, Frequency Domain 68 Stationary 👠 Time Dependent 14 © AltaSim Technologies, LLC. All rights reserved.

### **Peltier Effect: Global Parameters & Geometry**

### **Define Global Parameters:**

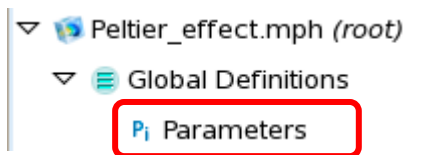

#### Build geometry:

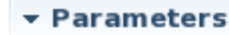

| Name       | Expression      | Description            |
|------------|-----------------|------------------------|
| а          | 0.7[mm]         | pellet width           |
| b          | 1[mm]           | pellet height          |
| с          | 0.2[mm]         | electrode thickness    |
| g          | 0.3[mm]         | gap between pellets    |
| S_Bi2Te3   | 200e-6[V/K]     | Seebeck coefficient    |
| sig_Bi2Te3 | 1.1e5[S/m]      | electric conductivity  |
| k_Bi2Te3   | 1.6[W/(m*K)]    | thermal conductivity   |
| Cp_Bi2Te3  | 154.4[J/(kg*K)] | specific heat capacity |
| rho_Bi2Te3 | 7740[kg/m^3]    | density                |
| V0         | 1[V]            | applied voltage        |
| то         | 20[degC]        | reference temperature  |

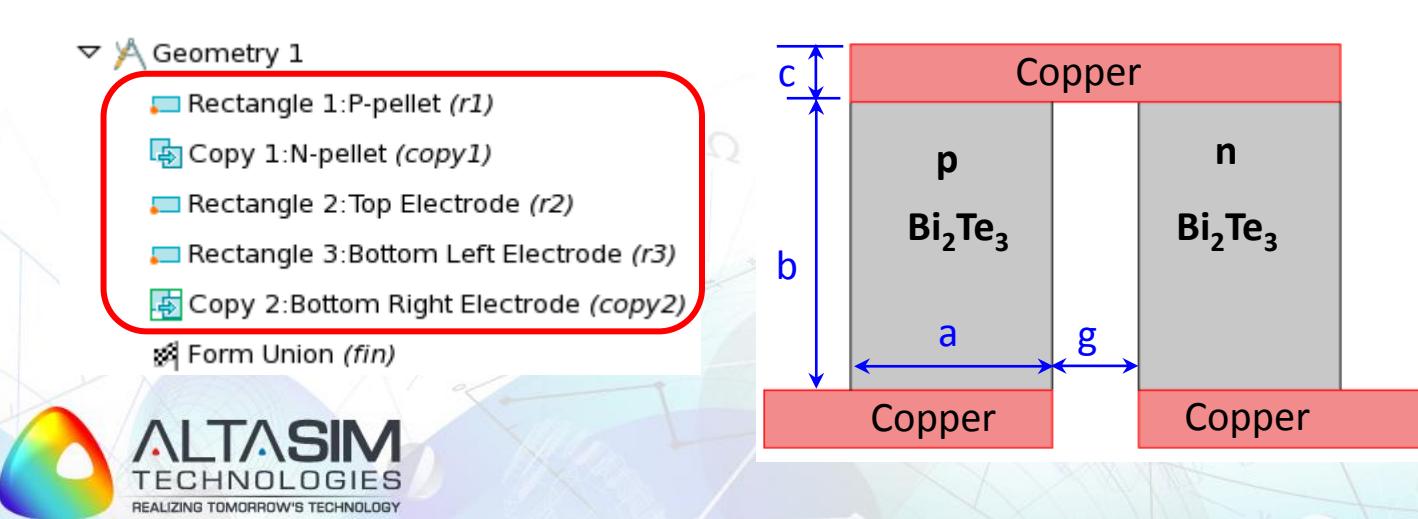

### **Materials**

### **1** Define copper material:

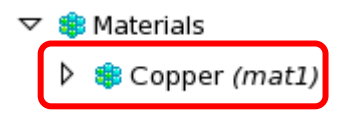

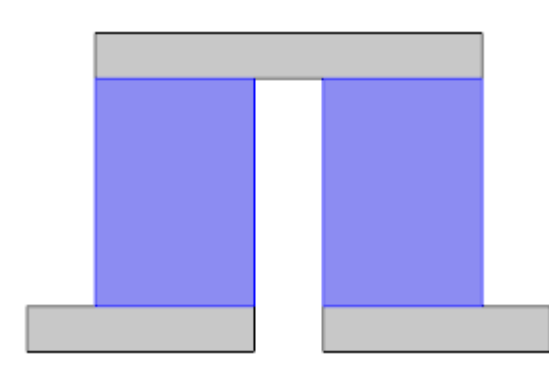

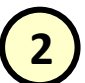

#### Define bismuth telluride material:

#### 🗢 🌐 Materials

- Copper (mat1)
- Material 2:Bismuth Telluride (mat2)

#### Material Contents

|   | Property                  | Name     | Value      |
|---|---------------------------|----------|------------|
| ~ | Thermal conductivity      | k        | k_Bi2Te3   |
| ~ | Density                   | rho      | rho_Bi2Te3 |
| ~ | Heat capacity at constant | Ср       | Cp_Bi2Te3  |
| ~ | Electrical conductivity   | sigma    | sig_Bi2Te3 |
| ~ | Relative permittivity     | epsilonr | 1          |

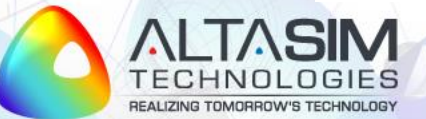

### Materials (cont'd)

 Define Seebeck and Peltier coefficients as domain variables "S" and "P" to make it available for Weak Contribution node

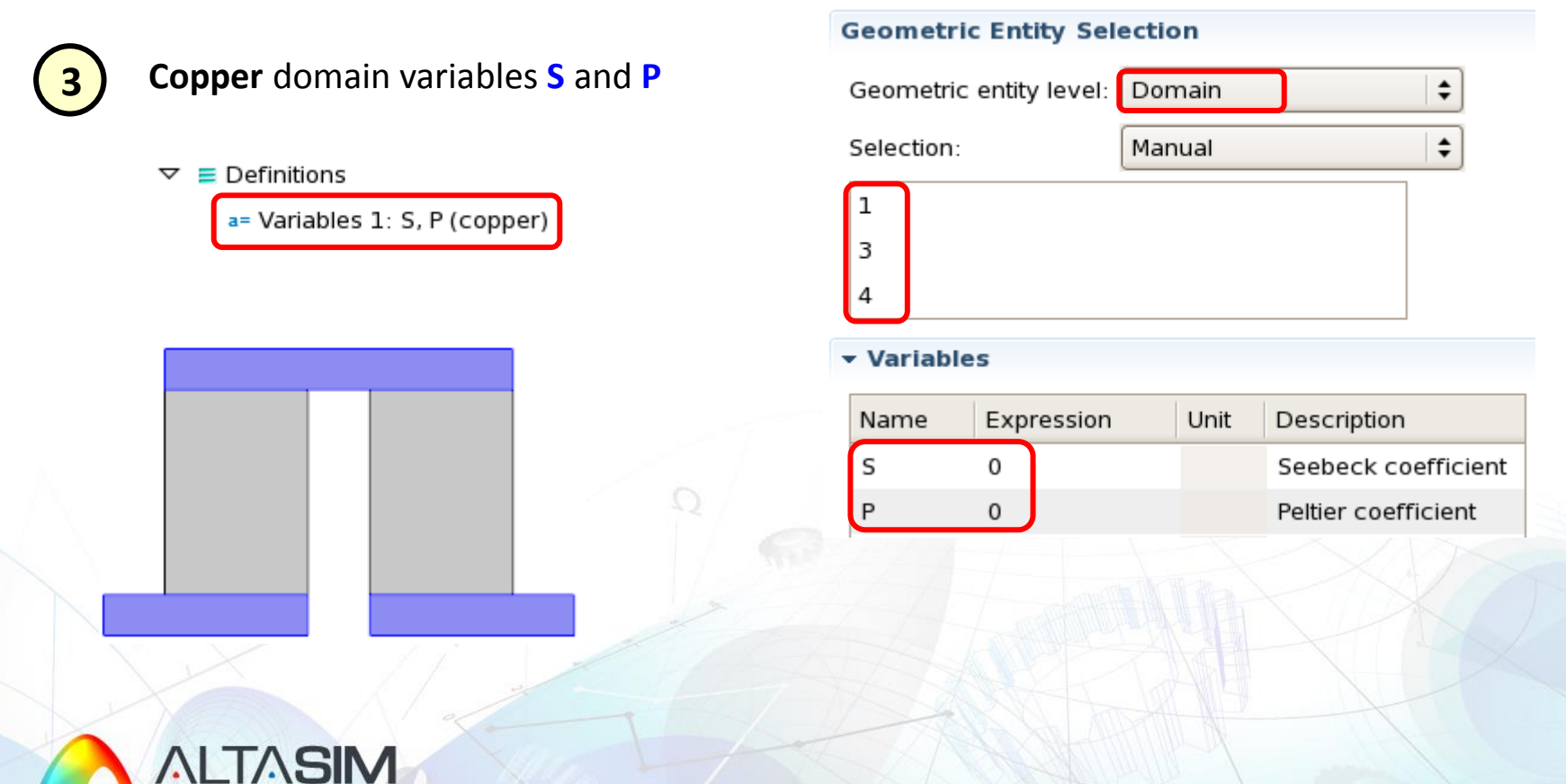

## Materials (cont'd)

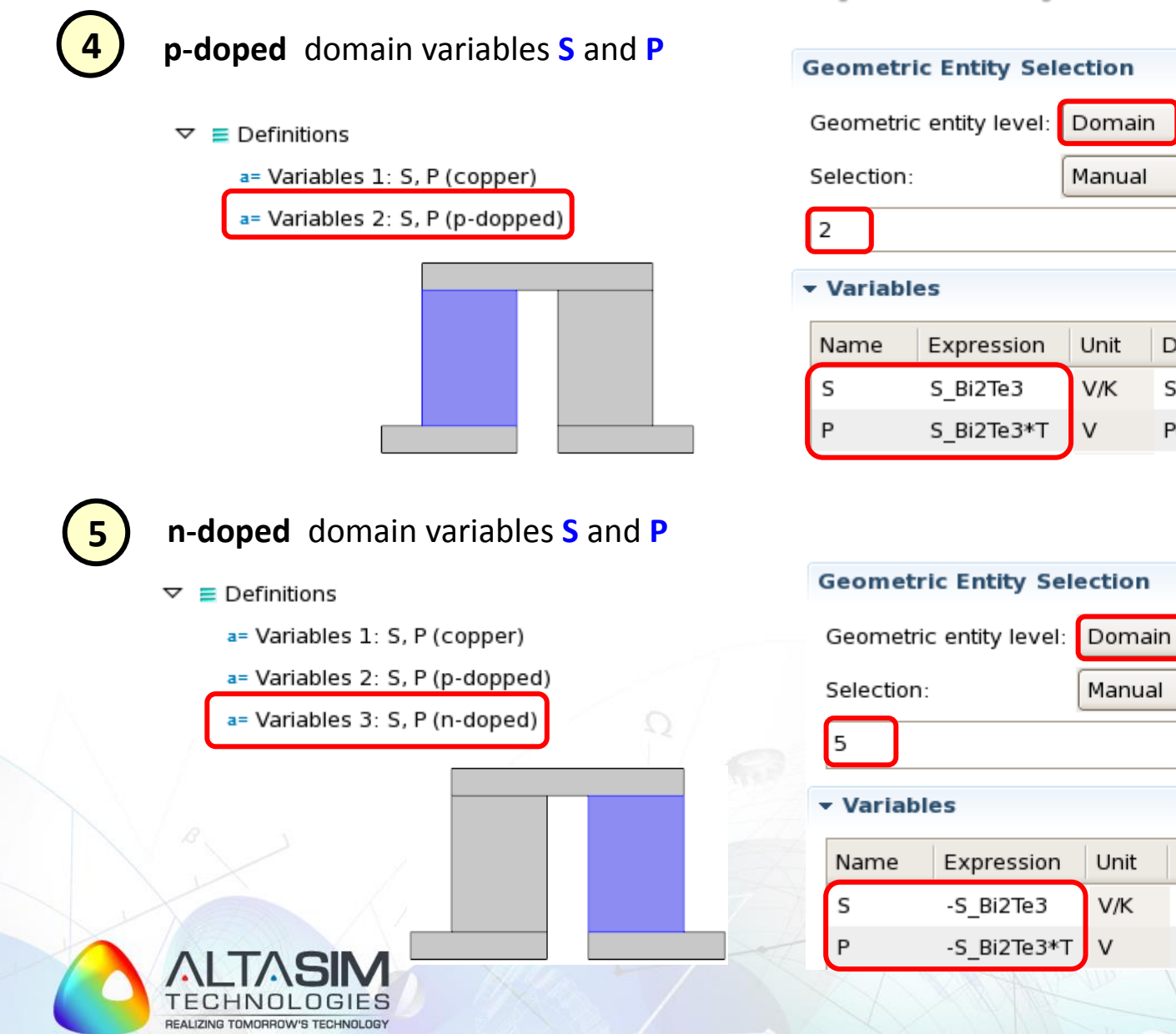

© AltaSim Technologies, LLC. All rights reserved.

ŧ

ŧ

ŧ

\$

Manual

Unit

V/K

Manual

Unit

V/K

v

v

Description

Seebeck coefficient

Peltier coefficient

Description

Seebeck coefficient

Peltier coefficient

Expression

S\_Bi2Te3\*T

Expression

-S\_Bi2Te3

-S\_Bi2Te3\*T

Name

S

Р

S Bi2Te3

### **Peltier Weak Contribution**

1

In the Model Builder, click Show button and then select Equation View and **Advanced Physics Option** to display these options under physics interface nodes

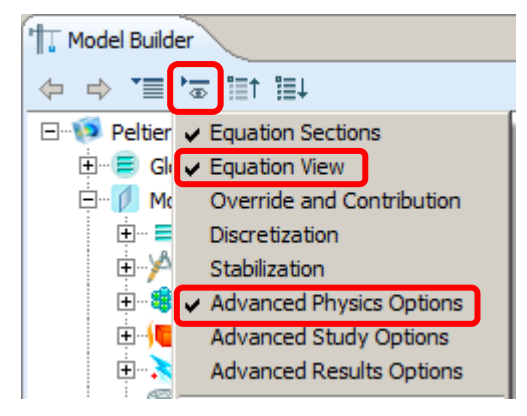

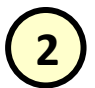

#### Add Weak Contribution domain node under Heat transfer in Solids (ht) interface

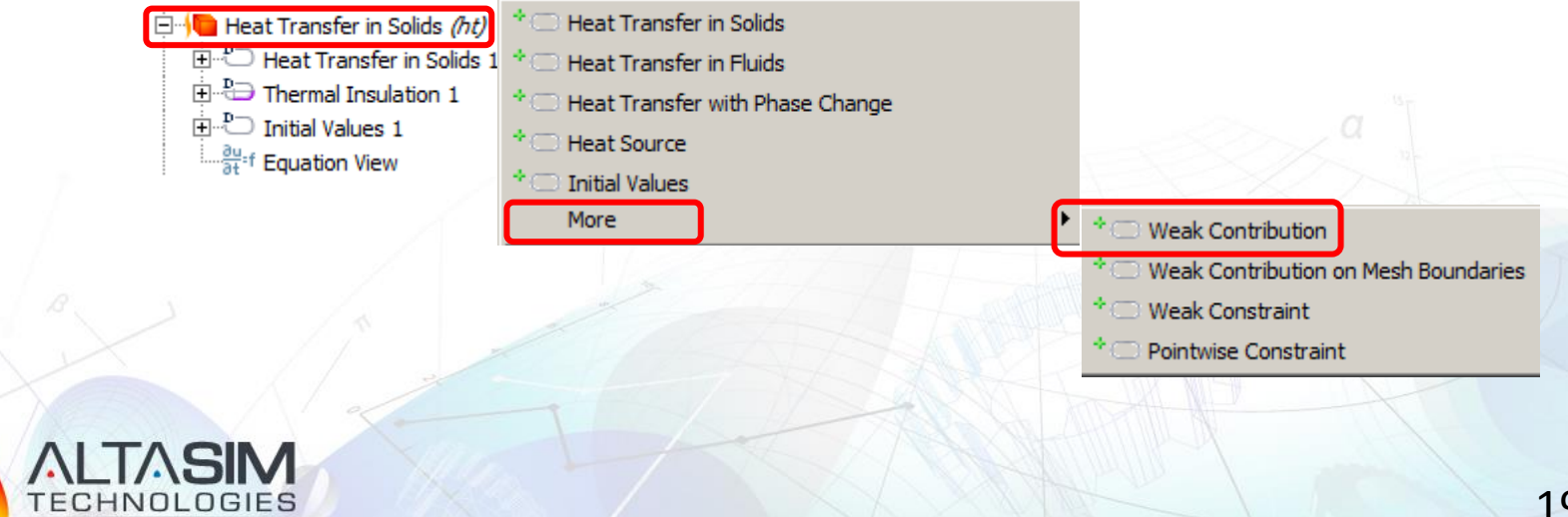

### Peltier Weak Contribution (cont'd)

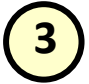

Select all domains and enter Peltier effect weak contribution in the **Weak expression** edit window

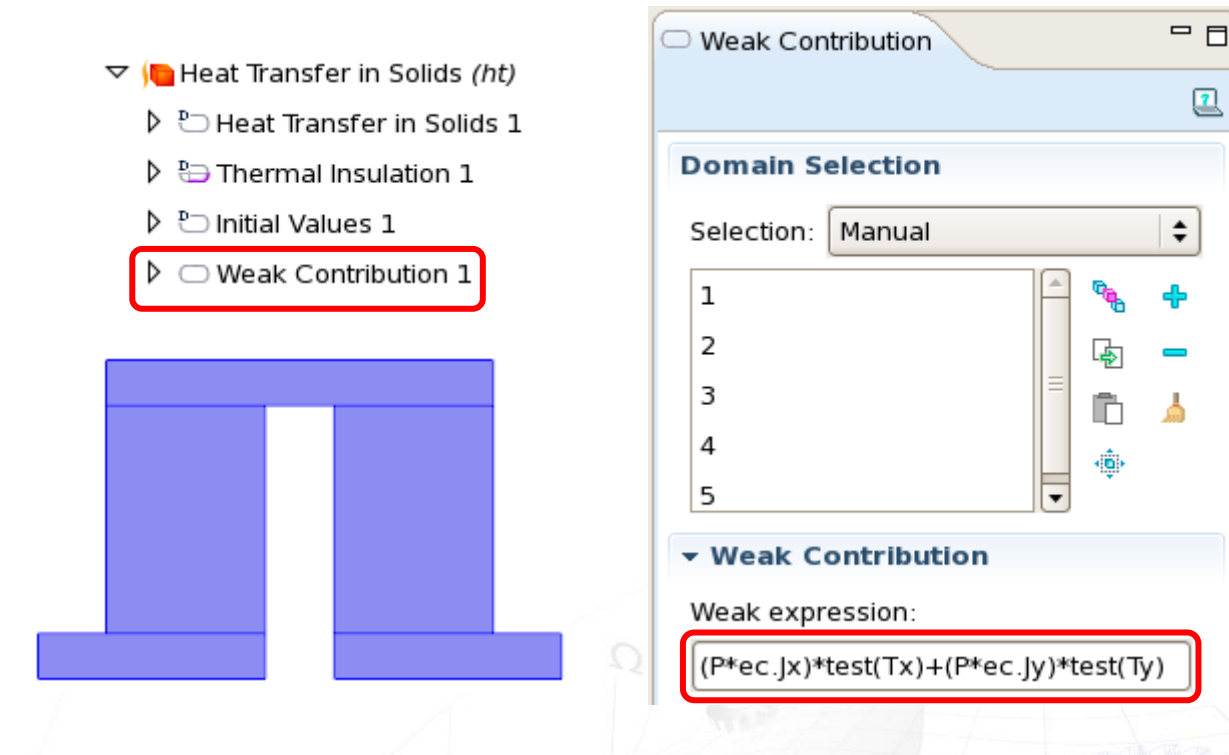

Check **Equation View** under **Heat Transfer in Solids 1** node to see the implementation of the rest weak terms in the energy balance equation

$$weak_{P} = (P\mathbf{J}) \cdot \nabla T_{test} = PJ_{\chi} \frac{\partial T_{test}}{\partial \chi} + PJ_{\chi} \frac{\partial T_{test}}{\partial y} =$$

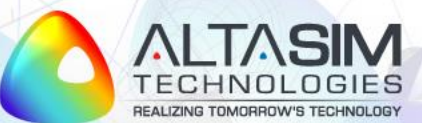

= P \* ec.Jx \* test(Tx) + P \* ec.Jy \* test(Ty)

## **Peltier Effect: Thermal BC**

• Apply fixed temperature **TO** at all exterior boundaries

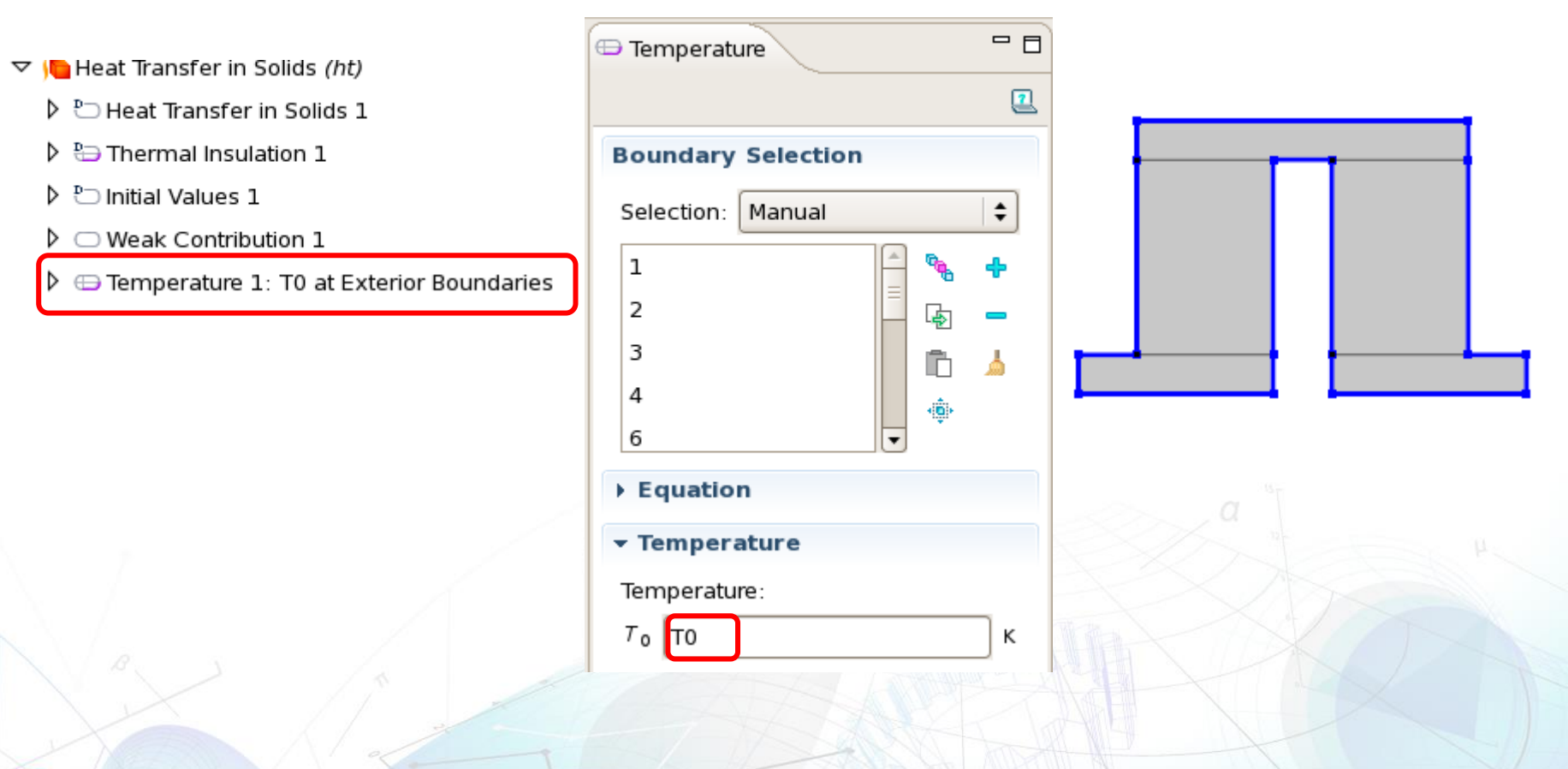

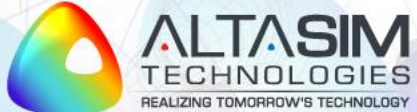

### **Peltier Effect: Electrical BC**

Apply ground potential at the left boundary of bottom electrode

| ▽ 🚴 Electric Currents (ec)                             | Ground              |  |
|--------------------------------------------------------|---------------------|--|
| 🕨 🕒 Current Conservation 1                             |                     |  |
| 🕨 🗄 Electric Insulation 1                              | Boundary Selection  |  |
| <ul> <li>Initial Values 1</li> <li>Ground 1</li> </ul> | Selection: Manual 🗘 |  |

Apply fixed electrical potential V0 at the right boundary of bottom electrode

© AI

|                                             | 🕀 Electric Potential |   |              |
|---------------------------------------------|----------------------|---|--------------|
| ▽ 🚴 Electric Currents (ec)                  |                      |   |              |
| 👂 造 Current Conservation 1                  | Boundary Selection   |   |              |
| 👂 🗄 Electric Insulation 1                   | Journally Sciection  |   |              |
| 🕨 🕒 Initial Values 1                        | Selection: Manual 🗘  |   |              |
| 👂 🕀 Ground 1                                | 20                   |   |              |
| 👂 🕀 Electric Potential 1                    |                      |   | <u>→{</u> 1) |
| X Notes                                     | - Electric Potential |   |              |
|                                             | Electric potential:  |   |              |
| PALIZING TOMORROW'S TECHNOLOGY              | Vo VO V              | 2 | 22           |
| aSim Technologies, LLC. All rights reserved |                      |   |              |

### **Peltier Effect: Results**

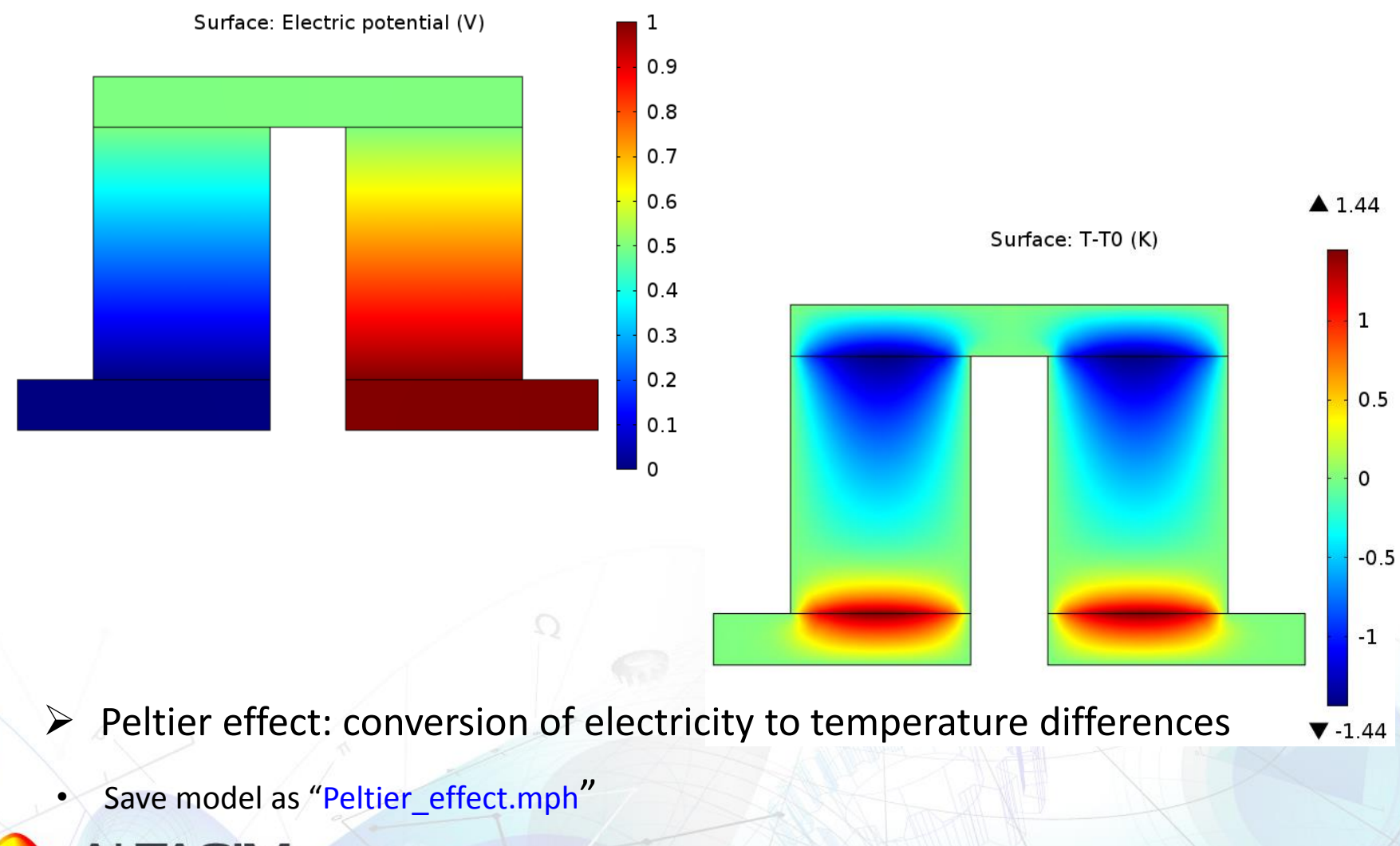

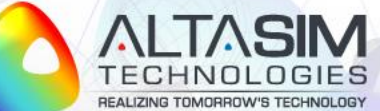

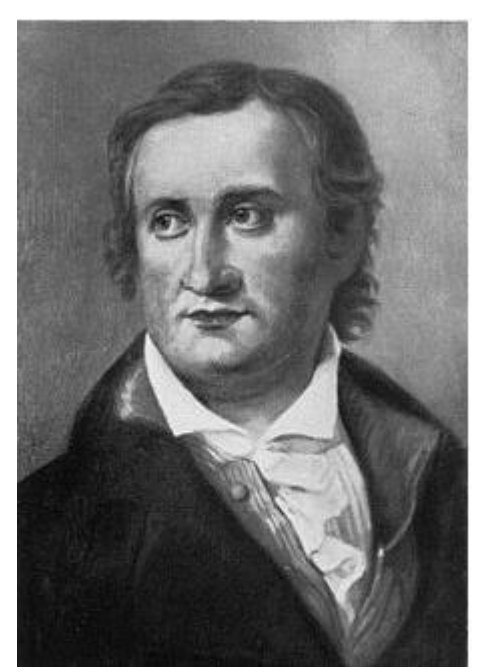

Thomas Johann Seebeck (1770-1831)

## **SEEBECK EFFECT IMPLEMENTATION**

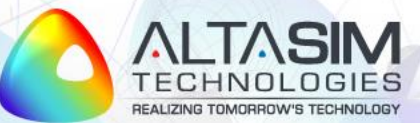

## Seebeck Effect Example Model

Model objectives:

- Implement Seebeck effect as a weak contribution to current balance
- Apply appropriate boundary conditions to demonstrate conversion of temperature differences into electricity

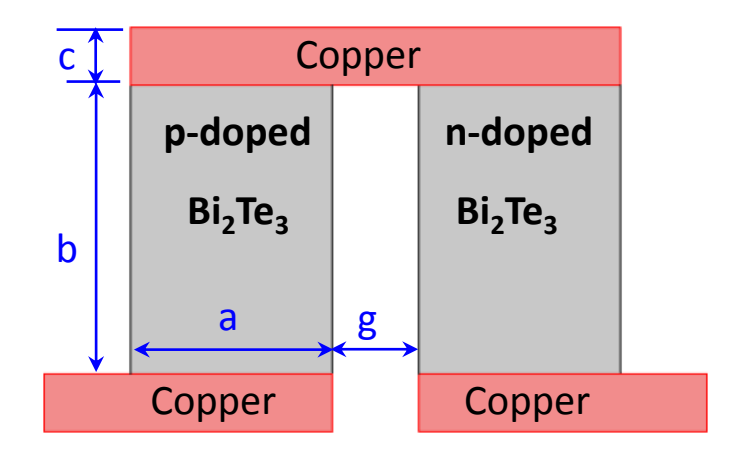

- Open previously created model "Peltier\_effect.mph"
- This model will be modified to add Seebeck effect
- Remove previously imposed thermal and electrical boundary conditions
- Save the model as "Seebeck\_effect.mph"

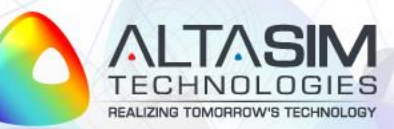

### **Seebeck Weak Contribution**

(1)

Add Weak Contribution domain node under Electric Currents (ec) interface and select all domains

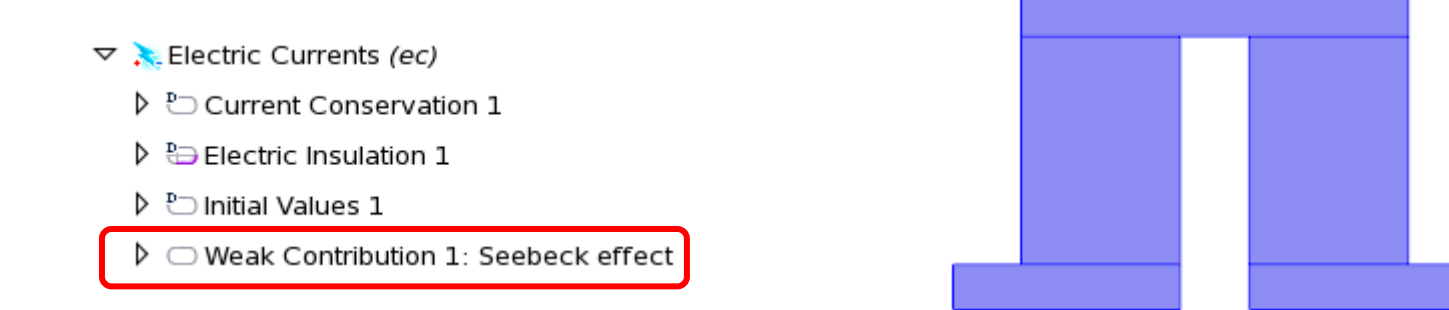

Enter Seebeck effect weak contribution in the Weak expression edit window

Weak Contribution

Weak expression:

-S\*(ec.sigmaxx\*Tx+ec.sigmaxy\*Ty)\*test(Vx)-S\*(ec.sigmayx\*Tx+ec.sigmayy\*Ty)\*test(Vy)

$$weak_{S} = -\left(\sigma \cdot S \nabla T\right) \cdot \nabla V_{test}$$
$$= -S\left(\sigma_{xx}\frac{\partial T}{\partial x} + \sigma_{xy}\frac{\partial T}{\partial y}\right) \frac{\partial V_{test}}{\partial x} - S\left(\sigma_{yx}\frac{\partial T}{\partial x} + \sigma_{yy}\frac{\partial T}{\partial y}\right) \frac{\partial V_{test}}{\partial y}$$

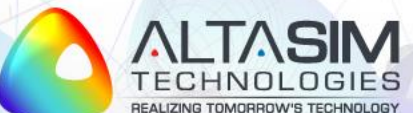

### Seebeck Effect: Thermal BC

**1** Apply fixed temperature T0 at bottom electrodes

|                                         | Boundary Selection |
|-----------------------------------------|--------------------|
| ▽ 🝋 Heat Transfer in Solids <i>(ht)</i> | Selection: Manual  |
| 🕨 造 Heat Transfer in Solids 1           |                    |
| 🕨 🗁 Thermal Insulation 1                |                    |
| Initial Values 1                        | 13                 |
| Weak Contribution 1: Peltier effect     | ▼ Temperature      |
| 🕨 🕀 Temperature 1                       | Temperature:       |
|                                         |                    |
| 2 Apply fixed temperature 80°C a        | top electrode      |
| ▽ 🝋 Heat Transfer in Solids <i>(ht)</i> | Boundary Selection |
| 🕨 🕒 Heat Transfer in Solids 1           |                    |
| 🕨 🖶 Thermal Insulation 1                | Selection: Manual  |
| Initial Values 1                        | 8                  |

к

Temperature

Temperature:

7₀ 80[degC]

- Initial Values 1
- Weak Contribution 1: Peltier effect
- 👂 🕀 Temperature 1
- 👂 🕀 Temperature 2

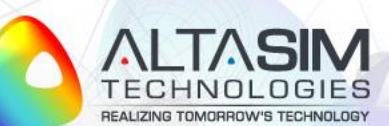

### Seebeck Effect: Electrical BC

• Apply ground reference potential at the right boundary of bottom electrode

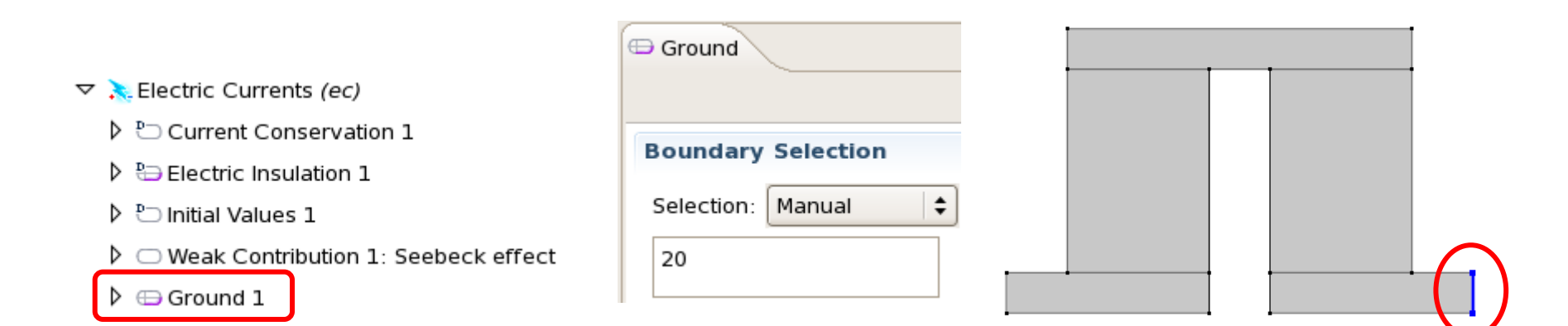

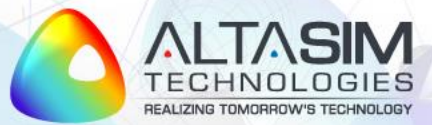

### **Seebeck Effect: Results**

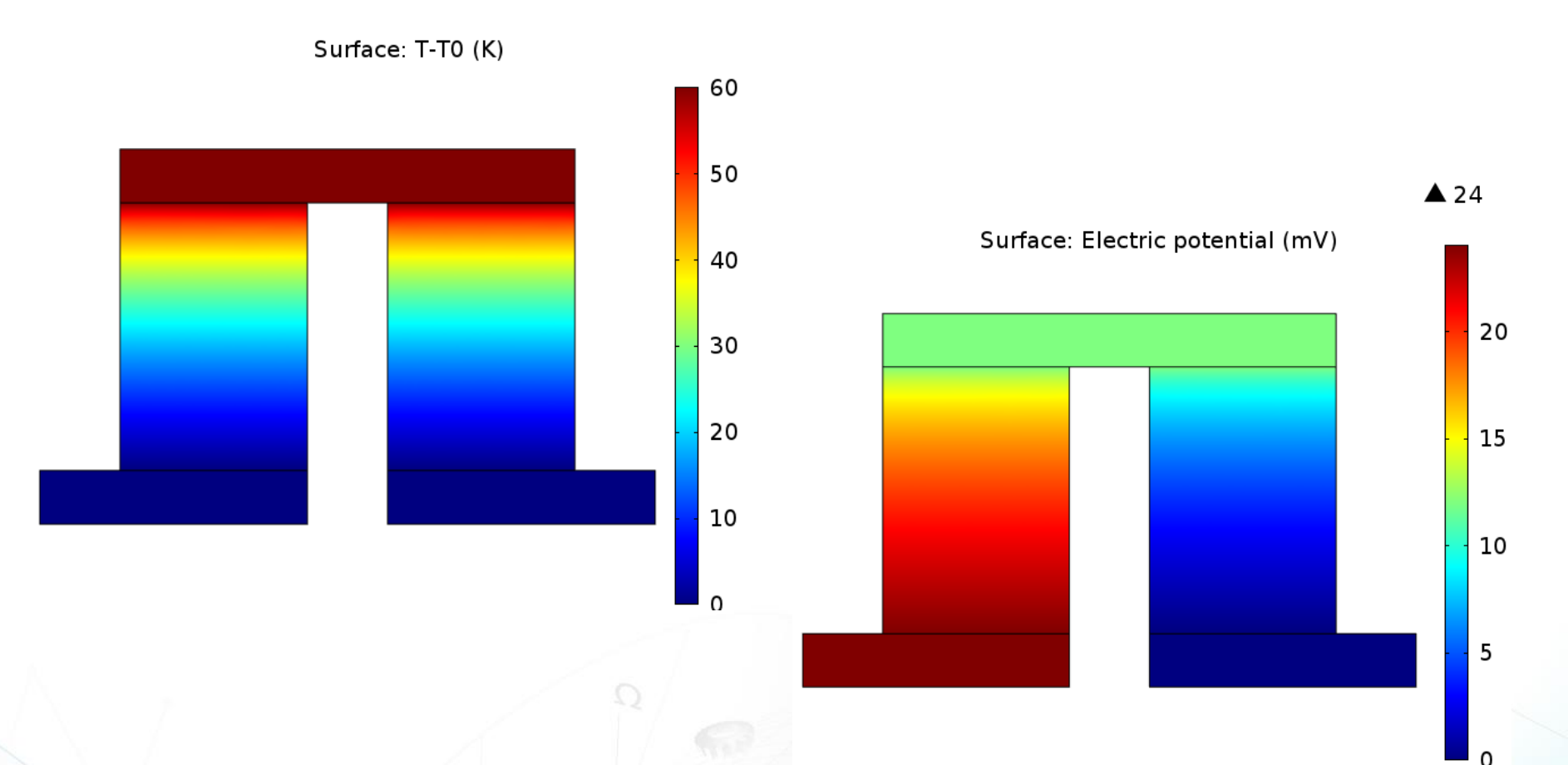

• Seebeck effect: conversion of temperature differences into electricity

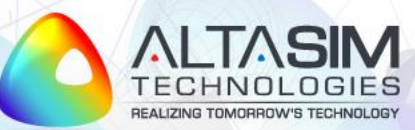